# ASA 8.0:為WebVPN使用者配置RADIUS身份驗 證

### 目錄

<u>簡介</u> <u>必要條件</u> <u>配置ACS伺服器</u> <u>配置安全裝置</u> <u>ASDM</u> <u>命令列介面</u> <u>驗證</u> <u>使用ASDM測試</u> <u>使用CLI測試</u> <u>疑難排解</u> 相關資訊

### <u>簡介</u>

本文檔演示如何配置思科自適應安全裝置(ASA)以使用遠端身份驗證撥入使用者服務(RADIUS)伺服 器進行WebVPN使用者身份驗證。在此範例中,RADIUS伺服器是Cisco存取控制伺服器(ACS)版本 4.1此組態是透過執行軟體版本8.0(2)的ASA上的調適型安全裝置管理員(ASDM)6.0(2)來執行。

**注意:**在此示例中,為WebVPN使用者配置了RADIUS身份驗證,但此配置也可用於其他型別的遠 端訪問VPN。只需將AAA伺服器組分配到所需的連線配置檔案(隧道組),如下所示。

# <u>必要條件</u>

- 需要基本WebVPN配置。
- Cisco ACS必須配置使用者以進行使用者身份驗證。有關詳細資訊,請參閱使用者管理的新增 基本使用者帳戶部分。

# 配置ACS伺服器

本節提供在ACS和ASA上配置RADIUS身份驗證的資訊。

完成以下步驟,配置ACS伺服器與ASA通訊。

- 1. 從ACS螢幕的左側選單中選擇Network Configuration。
- 2. 在AAA Clients下選擇Add Entry。
- 3. 提供客戶端資訊:AAA客戶端主機名稱 您選擇的名稱AAA Client IP Address 安全裝置與

ACS聯絡的地址共用密碼 — 在ACS和安全裝置上配置的金鑰

- 4. 在「Authenticate Using」下拉選單中選擇RADIUS(Cisco VPN 3000/ASA/PIX 7.x+)。
- 5. 按一下「Submit+Apply」。

### AAA客戶端配置示例

| ababa                        | Network Configuration                                                      |  |  |  |  |
|------------------------------|----------------------------------------------------------------------------|--|--|--|--|
| CISCO                        | Edit                                                                       |  |  |  |  |
| User<br>Setup                |                                                                            |  |  |  |  |
| Sroup<br>Setup               | Add AAA Client                                                             |  |  |  |  |
| Shared Profile<br>Components | AAA Client Hostname asa5505                                                |  |  |  |  |
| Network<br>Configuration     | 192.168.1.1                                                                |  |  |  |  |
| System<br>Configuration      |                                                                            |  |  |  |  |
| Configuration                | Shared Secret secretkey                                                    |  |  |  |  |
| Administration<br>Control    | RADIUS Key Wrap                                                            |  |  |  |  |
| External User<br>Databases   | Key Encryption Key                                                         |  |  |  |  |
| Dound Posture                | Message Authenticator Code                                                 |  |  |  |  |
| Network Access<br>Profiles   | Key Input Format C ASCII ® Hexadecimal                                     |  |  |  |  |
| Reports and Activity         | Authenticate Using RADIUS (Cisco VPN 3000/ASA/PIX 7.x+)                    |  |  |  |  |
| Documentation                | □ Single Connect TACACS+ AAA Client (Record stop in accounting on failure) |  |  |  |  |
|                              | Log Update/Watchdog Packets from this AAA Client                           |  |  |  |  |
|                              | Log RADIUS Tunneling Packets from this AAA Client                          |  |  |  |  |
|                              | Replace RADIUS Port info with Username from this AAA Client                |  |  |  |  |
|                              | Match Framed-IP-Address with user IP address for accounting packets from   |  |  |  |  |

### 配置安全裝置

### <u>ASDM</u>

在ASDM中完成以下步驟,以配置ASA與ACS伺服器通訊並驗證WebVPN客戶端。

- 1. 選擇Configuration > Remote Access VPN > AAA Setup > AAA Server Groups。
- 2. 點選AAA Server Groups旁邊的Add。
- 3. 在顯示的視窗中,指定新AAA伺服器組的名稱,然後選擇RADIUS作為協定。完成後按一下

|    | 🚰 Add AAA Server                            | Group X                                                                        |  |  |  |  |  |
|----|---------------------------------------------|--------------------------------------------------------------------------------|--|--|--|--|--|
|    | Configure an AAA ser<br>for RADIUS and TACA | ver group. The Accounting Mode attribute is only applicable<br>ACS+ protocols. |  |  |  |  |  |
|    |                                             |                                                                                |  |  |  |  |  |
|    | Server Group:                               | RAD_SVR_GRP                                                                    |  |  |  |  |  |
|    | Protocol:                                   | RADIUS                                                                         |  |  |  |  |  |
|    | Accounting Mode:                            | C Simultaneous 💿 Single                                                        |  |  |  |  |  |
|    | Reactivation Mode:                          | Depletion     O Timed                                                          |  |  |  |  |  |
|    | Dead Time: 10                               | minutes                                                                        |  |  |  |  |  |
|    | Max Failed Attempts: 3                      |                                                                                |  |  |  |  |  |
| OK |                                             | OK Cancel Help                                                                 |  |  |  |  |  |

- 4. 確保在頂部窗格中選擇了新組,然後按一下下方窗格右側的Add。
- 5. 提供伺服器資訊:Interface Name ASA必須用於訪問ACS伺服器的介面**伺服器名稱或IP**地址 — ASA必須用來訪問ACS伺服器的地址**伺服器密**鑰 — 為ACS伺服器上的ASA配置的共用金鑰 ASA上的AAA伺服器配置示例

|                            | y           |
|----------------------------|-------------|
| 🚰 Add AAA Server           |             |
| Server Group:              | RAD_SVR_GRP |
| Interface Name:            | inside 🗾    |
| Server Name or IP Address: | 192.168.1.2 |
| Timeout:                   | 10 seconds  |
| RADIUS Parameters          |             |
| Server Authentication Port | : 1645      |
| Server Accounting Port:    | 1646        |
| Retry Interval:            | 10 seconds  |
| Server Secret Key:         | ****        |
| Common Password:           |             |
| ACL Netmask Convert:       | Standard    |
| ОК                         | Cancel Help |

6. 配置AAA伺服器組和伺服器後,導航到Configuration > Remote Access VPN > Clientless SSL VPN Access > Connection Profiles以配置WebVPN以使用新的AAA配置。**注意:**即使此示例 使用WebVPN,您也可以將任何遠端訪問連線配置檔案(隧道組)設定為使用此AAA設定。

- 7. 選擇要為其配置AAA的配置檔案,然後按一下Edit。
- 8. 在Authentication下,選擇之前建立的RADIUS伺服器組。完成後按一下OK。

| Basic     | Name:                    | ExampleGroup1              |        |
|-----------|--------------------------|----------------------------|--------|
| -Advanced | Aliases:                 | Group:                     |        |
|           | Authentication           |                            |        |
|           | Mothod:                  | 🖲 AAA 🔿 Cortificate 🦳 Both |        |
|           | AAA Server Group:        | RAD_SRV_GRP                | Manage |
|           |                          | LOCAL<br>RAD TRV GBP       |        |
|           | Default Group Policy     |                            | -3     |
|           | Group Policy:            | OfitgrpPoicy               | Manage |
|           | Clientless SSL VPN Proto | ocol: 🔽 Enabled            |        |
|           |                          |                            |        |
|           |                          |                            |        |
|           |                          |                            |        |
|           |                          |                            |        |
|           |                          |                            |        |
|           |                          |                            |        |
|           |                          |                            |        |
|           |                          |                            |        |

### <u>命令列介面</u>

#### 在命令列介面(CLI)中完成以下步驟,以配置ASA與ACS伺服器通訊並驗證WebVPN客戶端。

#### ciscoasa#configure terminal

!--- Configure the AAA Server group. ciscoasa(config)# aaa-server RAD\_SRV\_GRP protocol RADIUS ciscoasa(config-aaa-server-group)# exit !--- Configure the AAA Server. ciscoasa(config)# aaaserver RAD\_SRV\_GRP (inside) host 192.168.1.2 ciscoasa(config-aaa-server-host)# key secretkey ciscoasa(config-aaa-server-host)# exit !--- Configure the tunnel group to use the new AAA setup. ciscoasa(config)# tunnel-group ExampleGroup1 general-attributes ciscoasa(config-tunnel-general)# authentication-server-group RAD\_SRV\_GRP

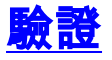

使用本節內容,確認您的組態是否正常運作。

### 使用ASDM測試

使用AAA Server Groups configuration螢幕上的**Test**按鈕驗證RADIUS配置。提供使用者名稱和密碼後,此按鈕允許您向ACS伺服器傳送測試身份驗證請求。

1. 選擇Configuration > Remote Access VPN > AAA Setup > AAA Server Groups。

- 2. 在頂部窗格中選擇所需的AAA伺服器組。
- 3. 在下窗格中選擇要測試的AAA伺服器。
- 4. 按一下下方窗格右側的Test按鈕。
- 5. 在顯示的視窗中,按一下Authentication單選按鈕,並提供要測試的憑據。完成後按一下OK。

| e Yew Tools Wizards Window                                                                                              | Help<br>stormal 🔲 Save 🙆                                                        | Refresh O Bad                                                                                                    | Conserved 🤌                                                                     | Look For:                      |          | Find +             | ahah                  |
|----------------------------------------------------------------------------------------------------|---------------------------------------------------------------------------------|----------------------------------------------------------------------------------------------------|---------------------------------------------------------------------------------|--------------------------------|----------|--------------------|-----------------------|
| emote Access VPN a P ×                                                                                                  | Configuration > Remo                                                            | He Access VPN >                                                                                                    | AAA Setup > AAA Se                                                              | erver Groups                   |          |                    | cisco                 |
| Clentless SSL VPN Access<br>Connection Profiles<br>Fortal                                                               | Server Group<br>LDAP_SRV_GRP                                                    | Protocol<br>LDAP                                                                                                    | Accounting Mode                                                                 | Reactivation Mode<br>Depletion | Dead Tin | ne Max Failed<br>3 | Add                   |
| Group Policies                                                                                                    | LOCAL<br>RAD_SVR_GRP                                                            | RADUS                                                                                                    | Single                                                                          | Depletion 1                    | 10       | 3                  | Delete                |
| AAA Sebup<br>AAA Server Shups<br>LOP Altributs Map<br>Certificate Management.<br>DHOP Server<br>DHOP Server<br>Advanced | To test the<br>AAA Serve<br>Host:<br>C. Autho<br>Servers in Username<br>192.168 | AA Server -192.16<br>e folowing AAA serve<br>er Group: RAD_SVR_<br>192.169.1.<br>rization @ Authori<br>: [kate<br>: [kate<br>: [kate | U.1.2<br>er er ter a username and<br>GRP (RADIUS)<br>2<br>tication<br>CK Cancel | pæssnord.                      | ×        | neot               | Add<br>Edit<br>Delete |
| Cevice Setup<br>Proval<br>Remote Access VPN                                                                             |                                                                                 |                                                                                                    |                                                                                 |                                |          | <                  | Your Lown<br>Test     |
| Site-to-Site VPN<br>Device Management                                                                                   |                                                                                 |                                                                                                    |                                                                                 |                                |          |                    |                       |
| *                                                                                                    |                                                                                 |                                                                                                    | Ang                                                                             | ly Reset                       |          |                    |                       |

6. ASA聯絡AAA伺服器後,會顯示成功或失敗消息。

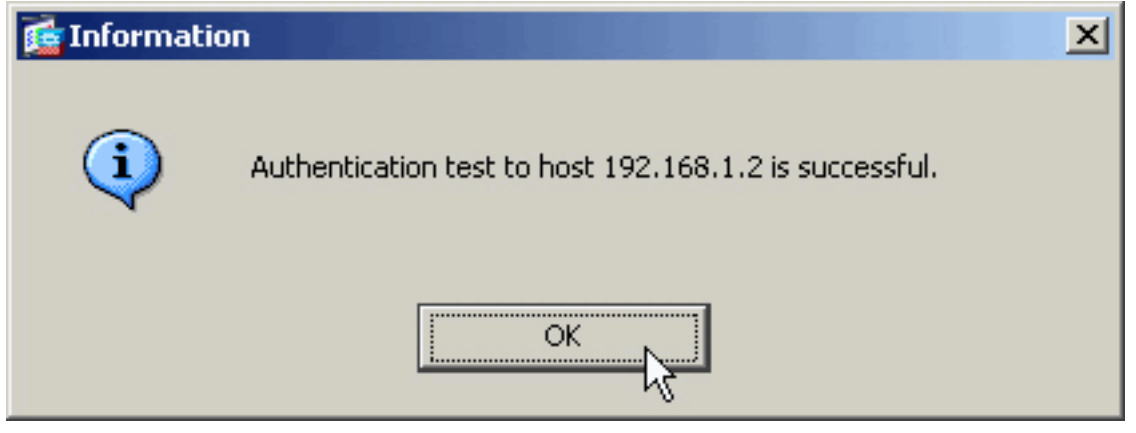

### <u>使用CLI測試</u>

您可以在命令列中使用**test**命令來測試AAA設定。向AAA伺服器傳送測試請求,並在命令列中顯示 結果。

ciscoasa#test aaa-server authentication RAD\_SVR\_GRP host 192.168.1.2 username kate password cisco123 INFO: Attempting Authentication test to IP address <192.168.1.2> (timeout: 12 seconds) INFO: Authentication Successful

# <u>疑難排解</u>

debug radius命令可協助您解決此案例中的驗證問題。此命令啟用RADIUS會話調試以及RADIUS資料包解碼。在顯示的每個調試輸出中,解碼的第一個資料包是從ASA傳送到ACS伺服器的資料包。 第二個資料包是來自ACS伺服器的響應。

附註:使用 debug 指令之前,請先參閱<u>有關 Debug 指令的重要資訊</u>。

驗證成功時,RADIUS伺服器會傳送access-accept訊息。

#### ciscoasa#**debug radius**

!--- First Packet. Authentication Request. ciscoassa#radius mkreq: 0x88 alloc\_rip 0xd5627ae4 new request 0x88 --> 52 (0xd5627ae4) got user '' got password add\_req 0xd5627ae4 session 0x88 id 52 RADIUS\_REQUEST radius.c: rad\_mkpkt RADIUS packet decode (authentication request) ------------ Raw packet data (length = 62)..... 01 34 00 3e 18 71 56 d7 c4 ad e2 73 30 a9 2e cf | .4.>.qV....s0... 5c 65 3a eb 01 06 6b 61 74 65 02 12 0e c1 28 b7 | \e:...kate....(. 87 26 ed be 7b 2c 7a 06 7c a3 73 19 04 06 c0 a8 | .&..{,z.|.s.... 01 01 05 06 00 00 00 34 3d 06 00 00 00 05 | .....4=.... Parsed packet data..... Radius: Code = 1 (0x01) Radius: Identifier = 52 (0x34) Radius: Length = 62 (0x003E) Radius: Vector: 187156D7C4ADE27330A92ECF5C653AEB Radius: Type = 1 (0x01) User-Name Radius: Length = 6 (0x06) Radius: Value (String) = 6b 61 74 65 | kate Radius: Type = 2 (0x02) User-Password Radius: Length = 18 (0x12) Radius: Value (String) = 0e c1 28 b7 87 26 ed be 7b 2c 7a 06 7c a3 73 19 ..(..&..{,z.|.s. Radius: Type = 4 (0x04) NAS-IP-Address Radius: Length = 6 (0x06) Radius: Value (IP Address) = 192.168.1.1 (0xC0A80101) Radius: Type = 5 (0x05) NAS-Port Radius: Length = 6 (0x06) Radius: Value (Hex) = 0x34 Radius: Type = 61 (0x3D) NAS-Port-Type Radius: Length = 6 (0x06) Radius: Value (Hex) = 0x5 send pkt 192.168.1.2/1645 rip 0xd5627ae4 state 7 id 52 rad\_vrfy() : response message verified rip 0xd544d2e8 : chall\_state '' : state 0x7 : timer 0x0 : regauth: 18 71 56 d7 c4 ad e2 73 30 a9 2e cf 5c 65 3a eb : info 0x88 session\_id 0x88 request\_id 0x34 user 'kate' response '\*\*\*' app 0 reason 0 skey 'secretkey' sip 192.168.1.2 type 1 !---Second Packet. Authentication Response. RADIUS packet decode (response) ----------- Raw packet data (length = 50).... 02 34 00 32 35 a1 88 2f 8a bf 2a 14 c5 31 78 59 | .4.25../..\*..1xY 60 31 35 89 08 06 ff ff ff ff 19 18 43 41 43 53 | `15......CACS 3a 30 2f 32 61 36 2f 63 30 61 38 30 31 30 31 2f | :0/2a6/c0a80101/ 35 32 | 52 Parsed packet data..... Radius: Code = 2 (0x02) Radius: Identifier = 52 (0x34) Radius: Length = 50 (0x0032) Radius: Vector: 35A1882F8ABF2A14C531785960313589 Radius: Type = 8 (0x08) Framed-IP-Address Radius: Length = 6 (0x06) Radius: Value (IP Address) = 255.255.255.255 (0xFFFFFFFF) Radius: Type = 25 (0x19) Class Radius: Length = 24 (0x18) Radius: Value (String) = 43 41 43 53 3a 30 2f 32 61 36 2f 63 30 61 38 30 | CACS:0/2a6/c0a80 31 30 31 2f 35 32 | 101/52 rad\_procpkt: ACCEPT RADIUS\_ACCESS\_ACCEPT: normal termination

RADIUS\_DELETE remove\_req 0xd5627ae4 session 0x88 id 52 free\_rip 0xd5627ae4 radius: send queue empty

#### 身份驗證失敗時,ACS伺服器會傳送access-reject 消息。

#### ciscoasa#debug radius

88214607345DD2A3A0591EFFCC152A1B Radius: Type = 1 (0x01) User-Name Radius: Length = 6 (0x06) Radius: Value (String) = 6b 61 74 65 | kate Radius: Type = 2 (0x02) User-Password Radius: Length = 18 (0x12) Radius: Value (String) = 60 eb 05 32 87 69 78 a3 ce d3 80 d8 4b 0d c3 37 `..2.ix.....K..7 Radius: Type = 4 (0x04) NAS-IP-Address Radius: Length = 6 (0x06) Radius: Value (IP Address) = 192.168.1.1 (0xC0A80101) Radius: Type = 5 (0x05) NAS-Port Radius: Length = 6 (0x06) Radius: Value (Hex) = 0x31 Radius: Type = 61 (0x3D) NAS-Port-Type Radius: Length = 6 (0x06) Radius: Value (Hex) = 0x5 send pkt 192.168.1.2/1645 rip 0xd5627ae4 state 7 id 49 rad\_vrfy() : response message verified rip 0xd544d2e8 : chall\_state '' : state 0x7 : timer 0x0 : requath: 88 21 46 07 34 5d d2 a3 a0 59 1e ff cc 15 2a 1b : info 0x85 session\_id 0x85 request\_id 0x31 user 'kate' response '\*\*\*' app 0 reason 0 skey 'secretkey' sip 192.168.1.2 type 1 !---Second packet. Authentication Response. RADIUS packet decode (response) ----------- Raw packet data (length = 32).... 03 31 00 20 70 98 50 af 39 cc b9 ba df a7 bd ff | .1. p.P.9...... 06 af fb 02 12 0c 52 65 6a 65 63 74 65 64 0a 0d | .....Rejected.. Parsed packet data..... Radius: Code = 3 (0x03) Radius: Identifier = 49 (0x31) Radius: Length = 32 (0x0020) Radius: Vector: 709850AF39CCB9BADFA7BDFF06AFFB02 Radius: Type = 18 (0x12) Reply-Message Radius: Length = 12 (0x0C) Radius: Value (String) = 52 65 6a 65 63 74 65 64 0a 0d Rejected.. rad procpkt: REJECT RADIUS\_DELETE

remove\_req 0xd5627ae4 session 0x85 id 49
free\_rip 0xd5627ae4
radius: send queue empty

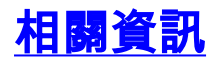

- 這端驗證撥入使用者服務(RADIUS)
- <u>要求建議 (RFC)</u>
- 技術支援與文件 Cisco Systems